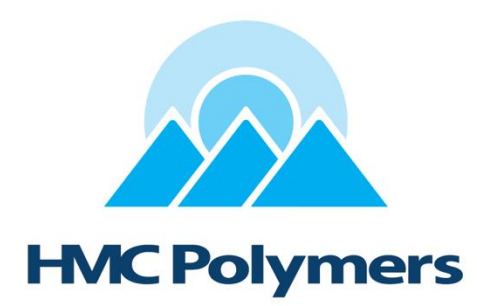

Version 1: 5 Sep, 2022

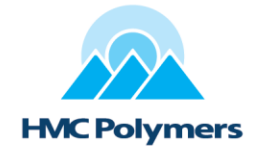

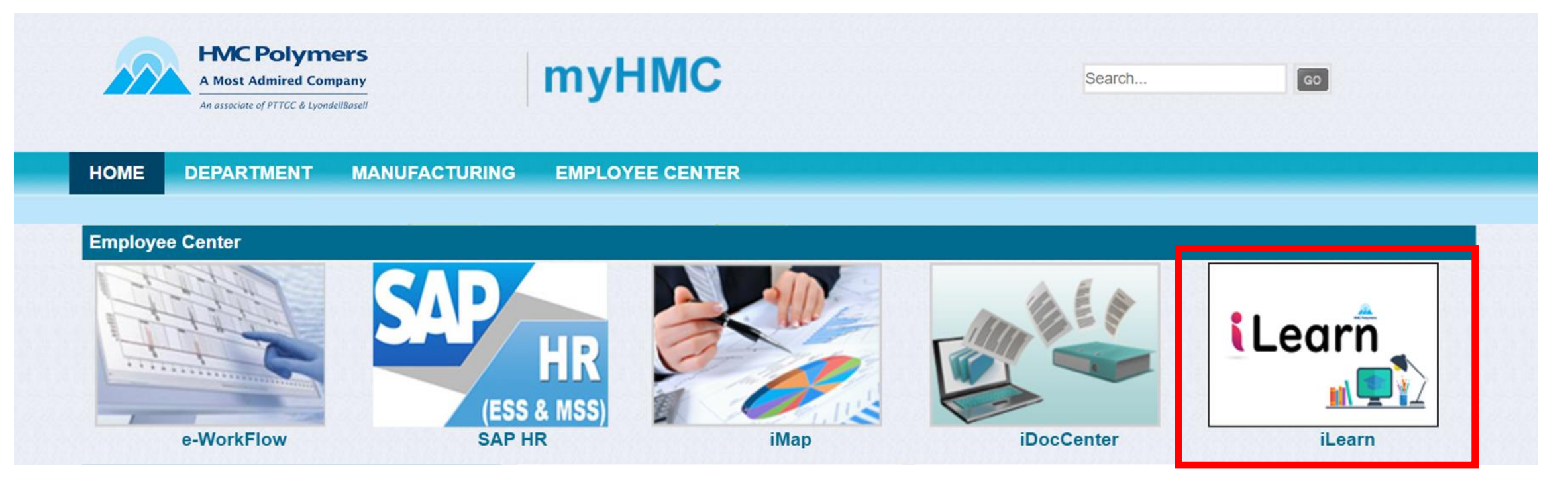

เข้าสู่ iLearn ผ่าน <u>myHMC</u> / Access iLearn via <u>myHMC</u>

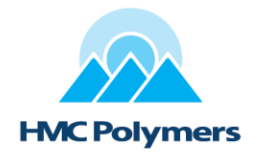

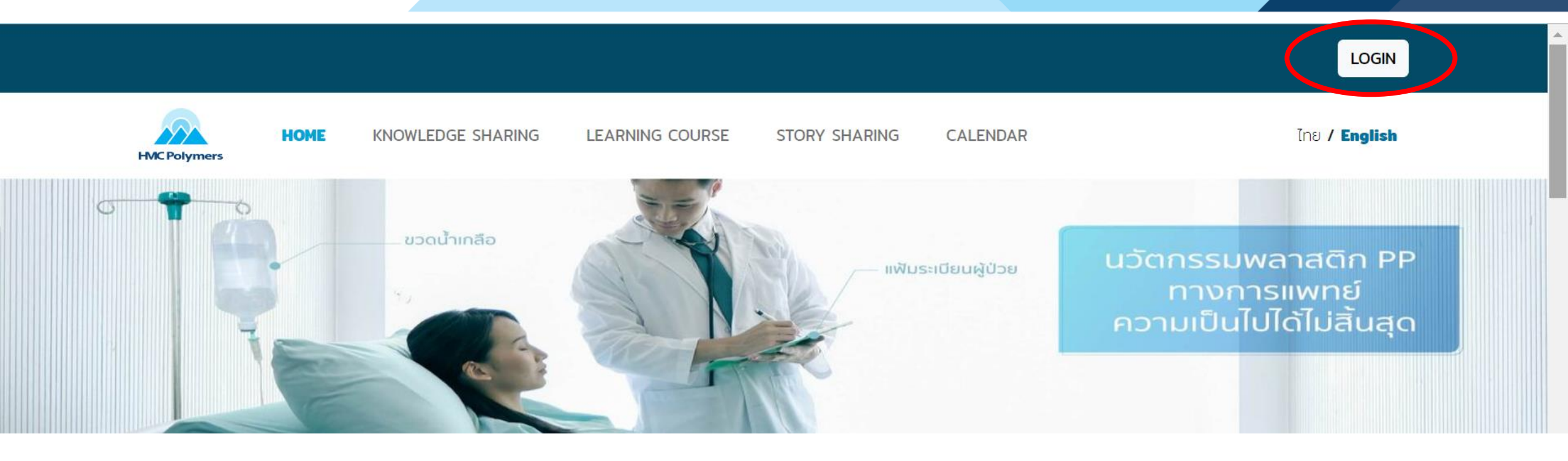

LOGIN ครั้งแรกด้วย.../ First LOGIN with...

- Username: ชื่อและตามด้วยอักษรตัวแรกของนามสกุล / Domain email (first name and after with the first alphabet of surname)
- Password: hmc12345

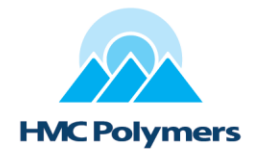

#### ตั้ง password ของตัวเองใหม่ /Set your own password

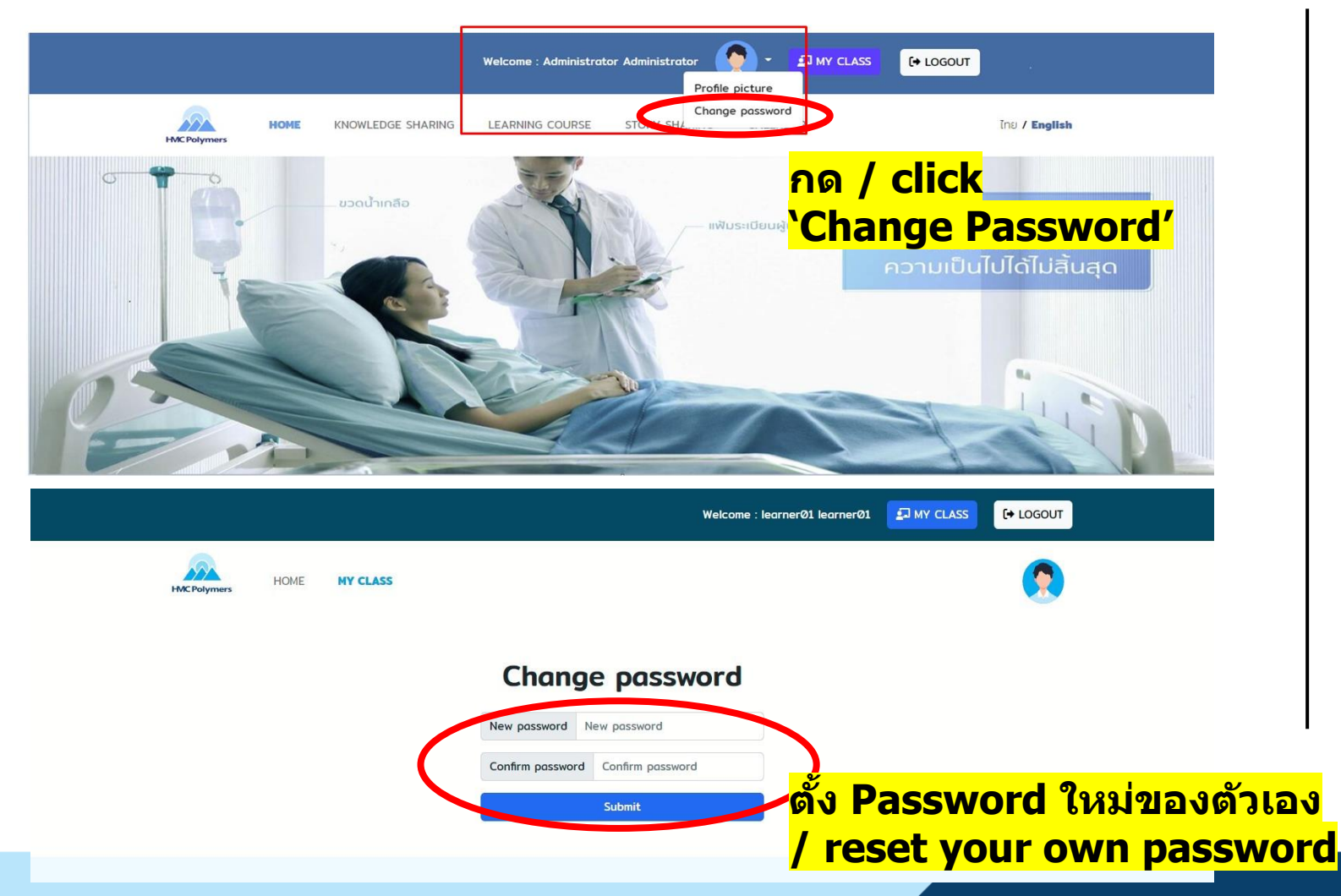

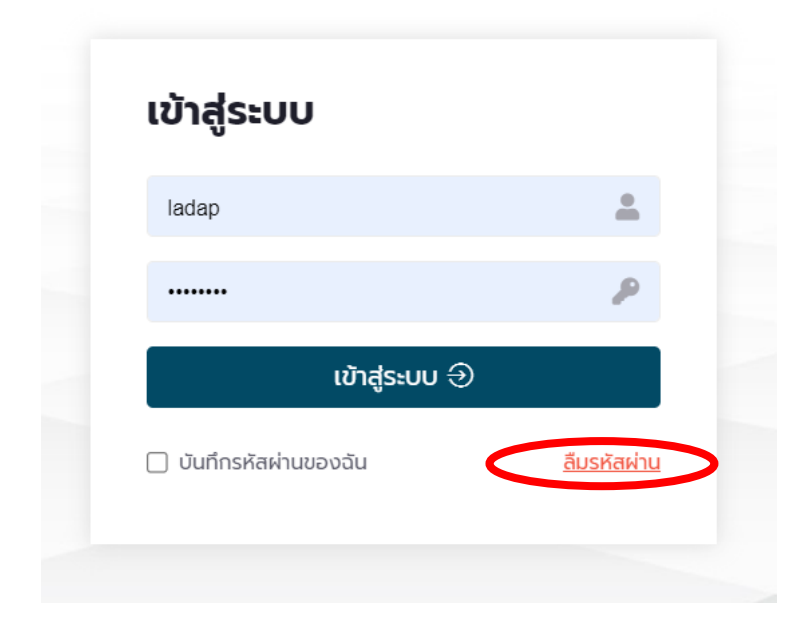

กรณีที่ลืม Password ให้กด Login จากนั้นกด **`ลืมรหัสผ่าน'** ระบบจะส่งรหัสผ่านให้ทางอีเมล / In case to forget password, click **`Forget Password'** and then the password will be sent via an email

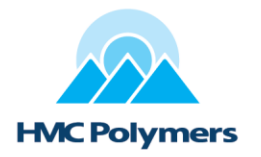

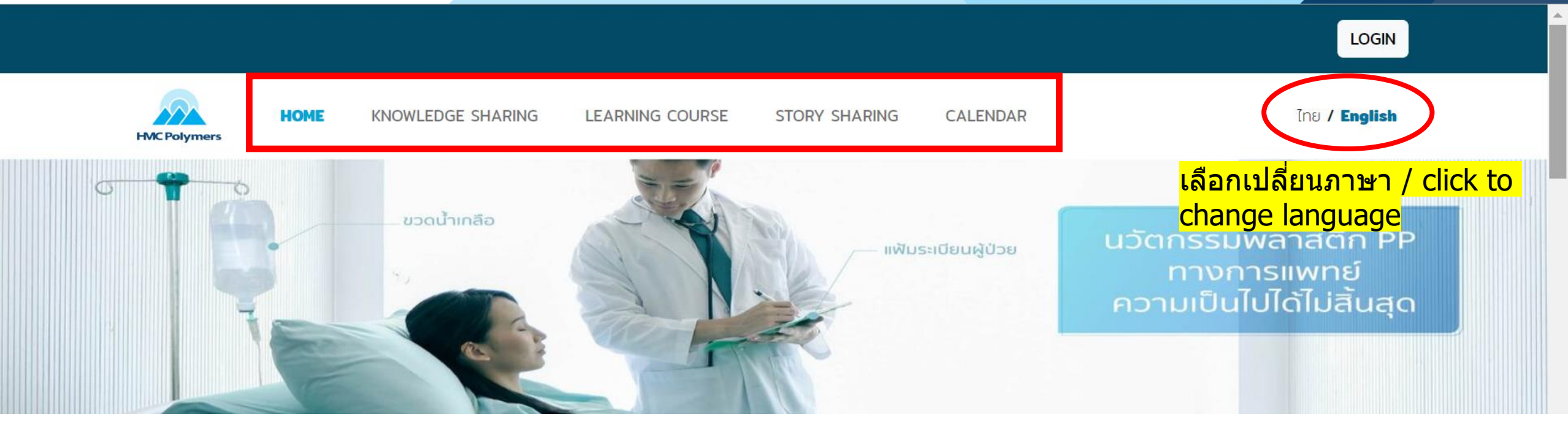

#### 5 ฟังก์ชั่นการใช้งาน / 5 functions

- Home (หน้าหลัก) : หน้ารวมของทุกฟังก์ชั่น / the total page of all functions
- KNOWLEDGE SHARING (แบ่งปั่นความรู้) : แหล่งเก็บรวบรวมข้อมูลความรู้ที่เปิดให้เข้าเรียนได้ด้วยด้วเอง / store all knowledge in HMC and open to self learning
- LEARNING COURSE (หลักสูตรเรียนรู้) : คอร์สการเรียนรู้ สามารถกดลงทะเบียนเข้าเรียนได้ / you can click enroll & register to start learning courses
- STORY SHARING (แบ่งปันเรื่องราว) : แบ่งปันเนื้อหา/feedback จากการเรียนรู้ในแต่ละหลักสูตร / share your feedback of any courses
- CALENDAR (ปฏิทินกิจกรรม) : แสดงปฏิทินการอบรมในแต่ละเดือน / display training calendar in each month

### User manual of iLearn New Feature – KNOWLEDGE SHARING

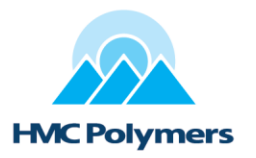

#### **KNOWLEDGE SHARING**

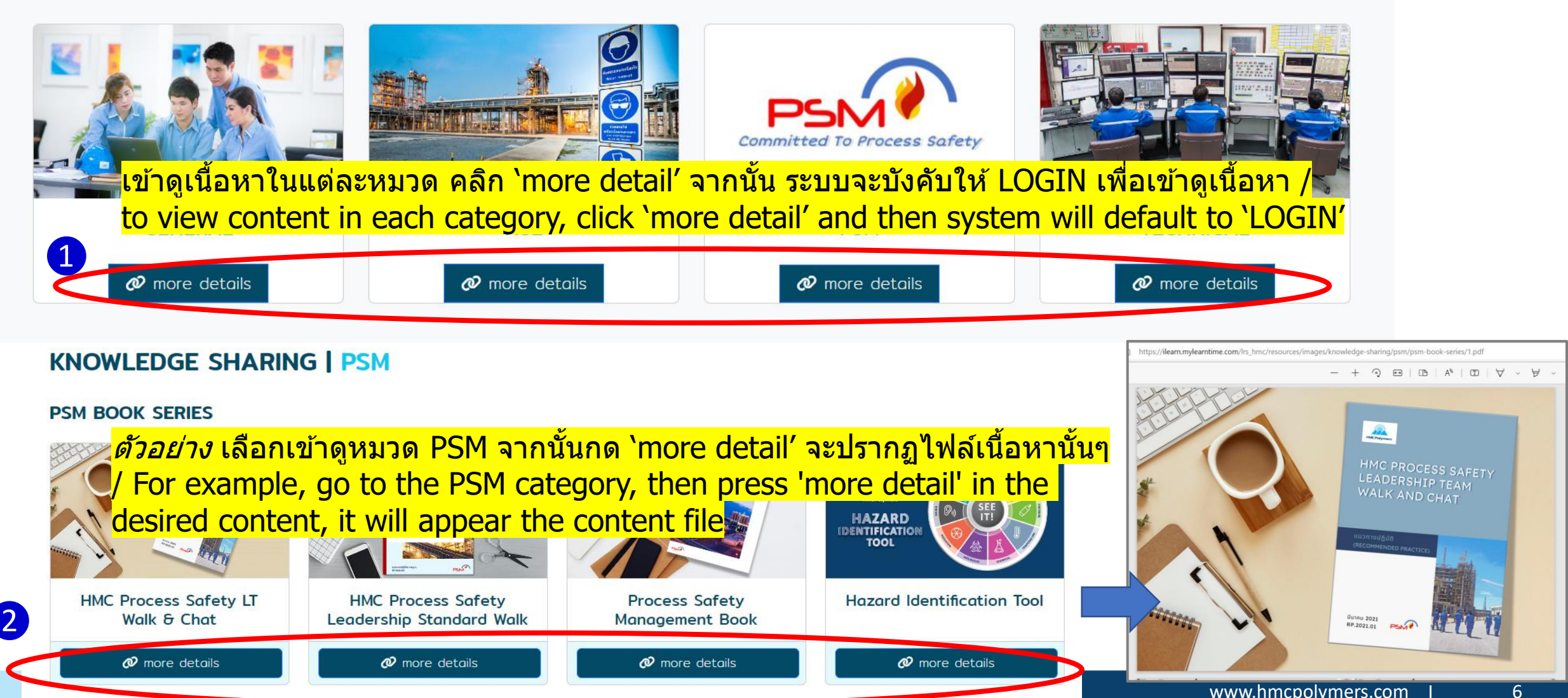

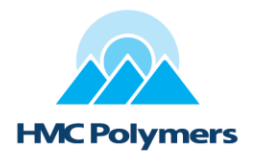

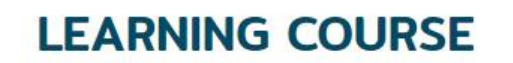

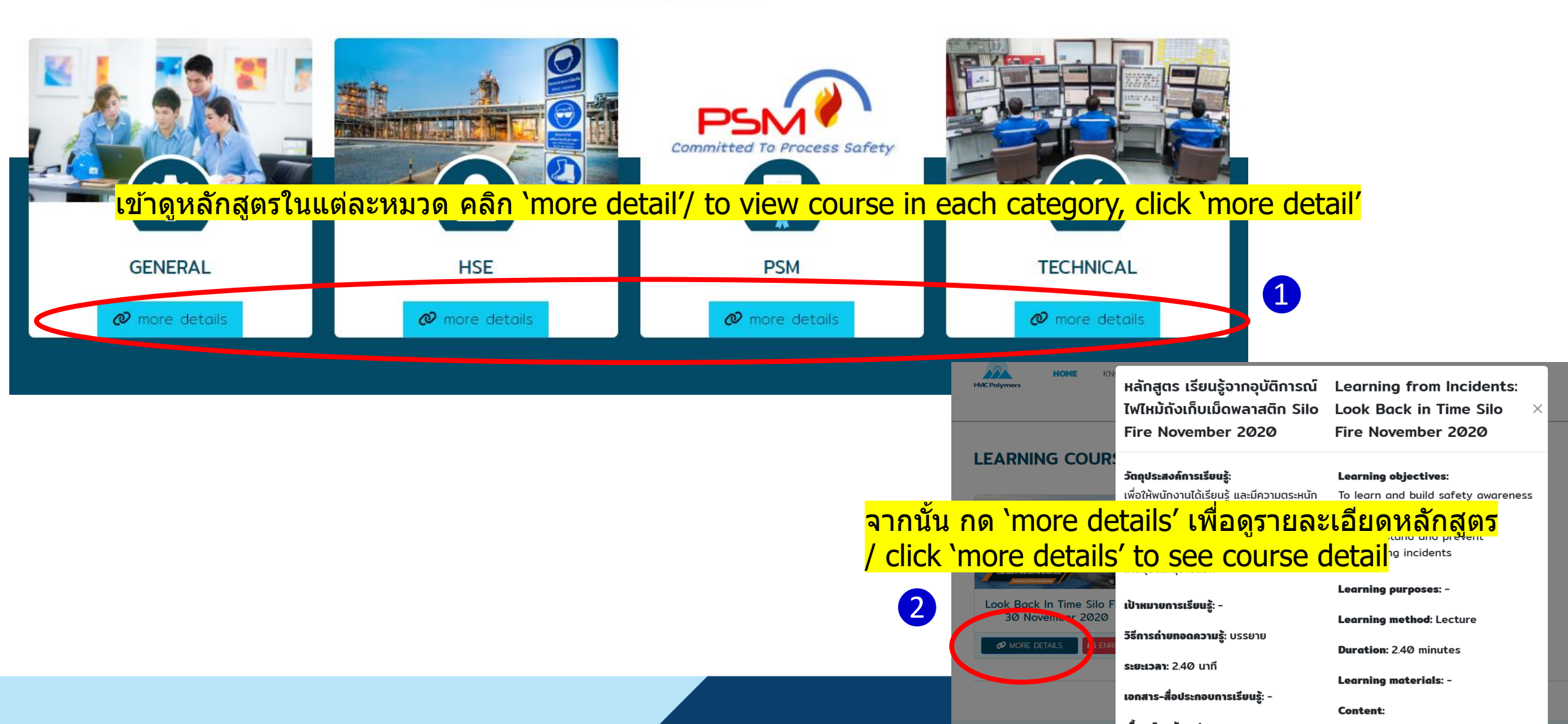

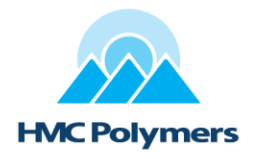

#### LEARNING COURSE | PSM

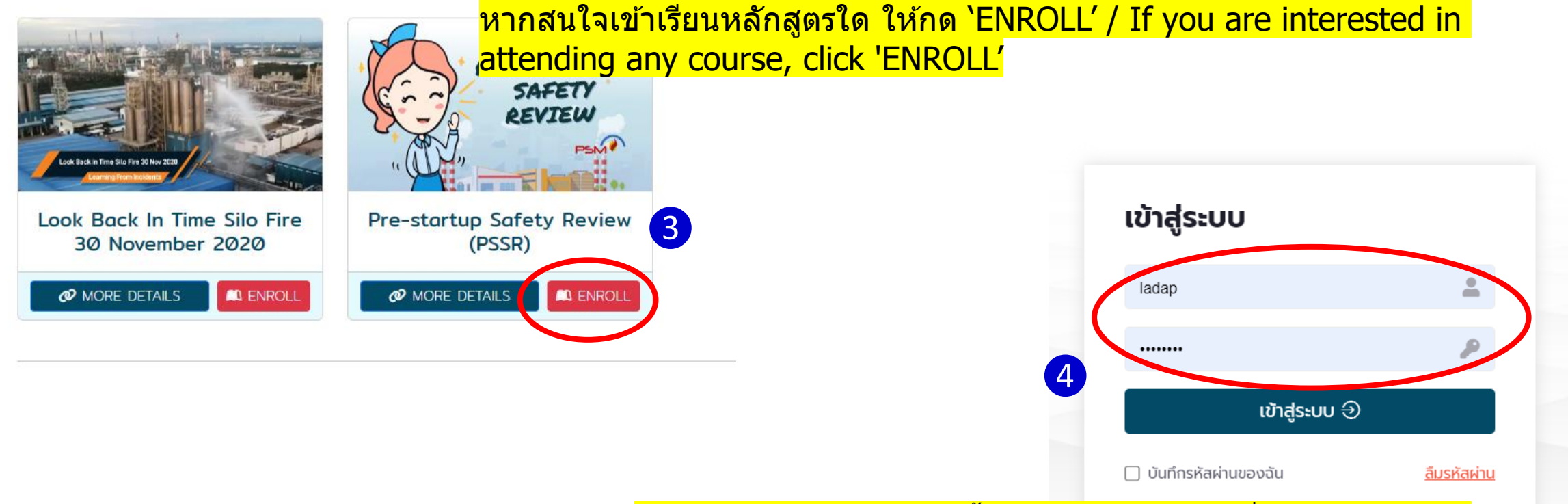

ถ้ายังไม่ LOGIN ระบบจะขึ้นกล่องเข้าสู่ระบบ เพื่อให้ล็อกอินก่อน / If you haven't logged in yet, the system will show a login box, to login first

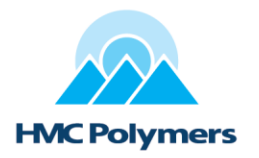

#### Course List : e-Learning

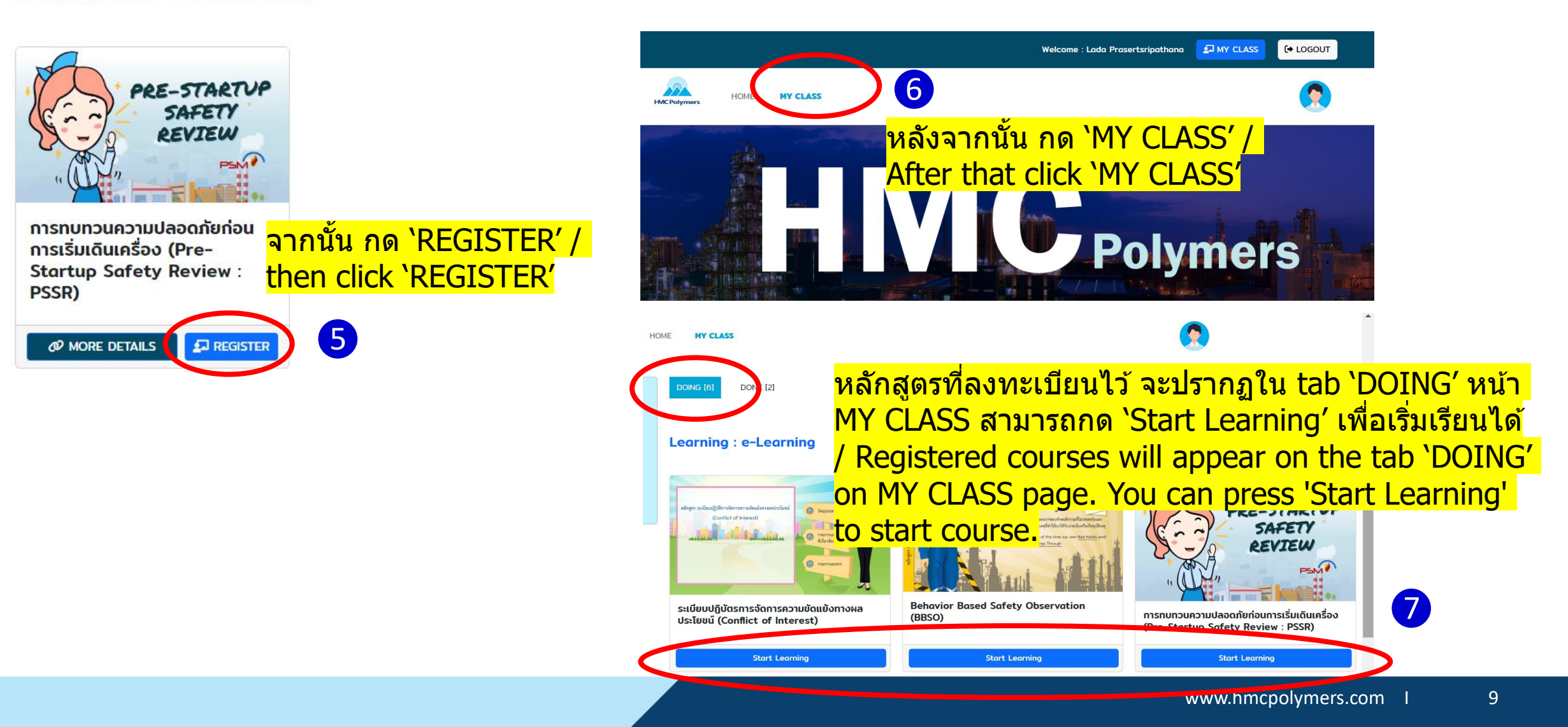

8

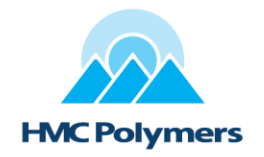

| Search    | Search |
|-----------|--------|
| Category  |        |
| All       | 2      |
| HSE       | Ø      |
| GENERAL   | 2      |
| PSM       | Ø      |
| TECHNICAL | 0      |

9

DOING [6] DONE [2]

หลักสูตรที่เรียนจบแล้ว จะย้ายมาอยู่ใน tab `DONE' / Completed course will be moved to the tab 'DONE'

#### **Completed: e-Learning**

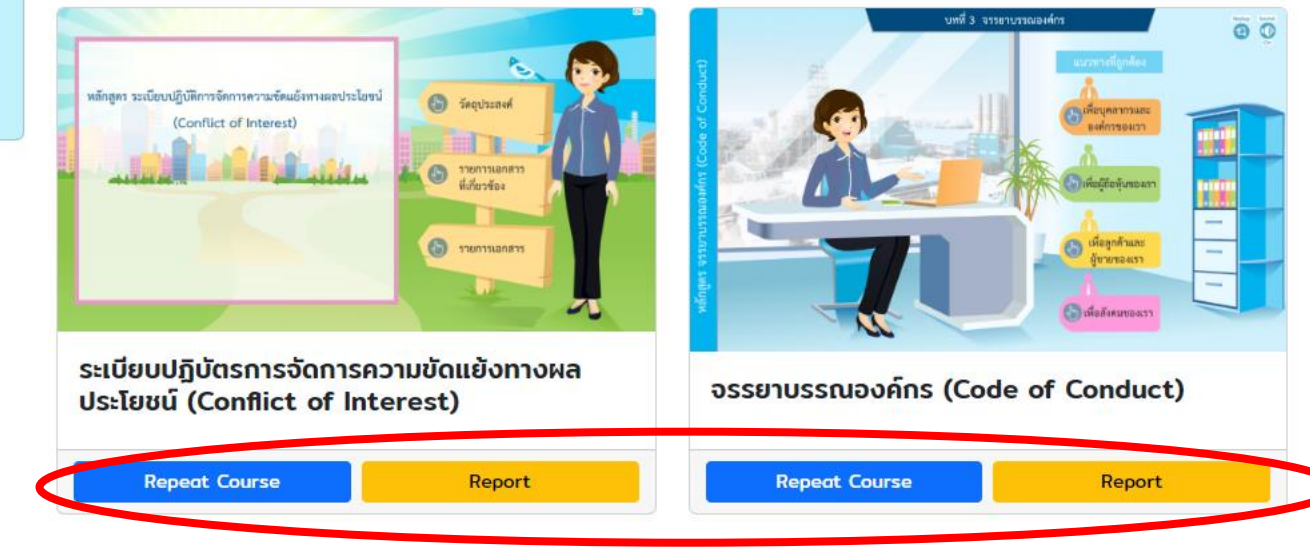

- หากต้องการเรียนซ้ำ ให้กดปุ่ม `Repeat Course' / To repeat the course, press 'Repeat Course'
- หากต้องการดูข้อมูลสถิติการเรียน กด 'Report' / To view a learning information, press 'Report'

### **User manual of iLearn New Feature – STORY SHARING**

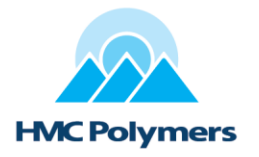

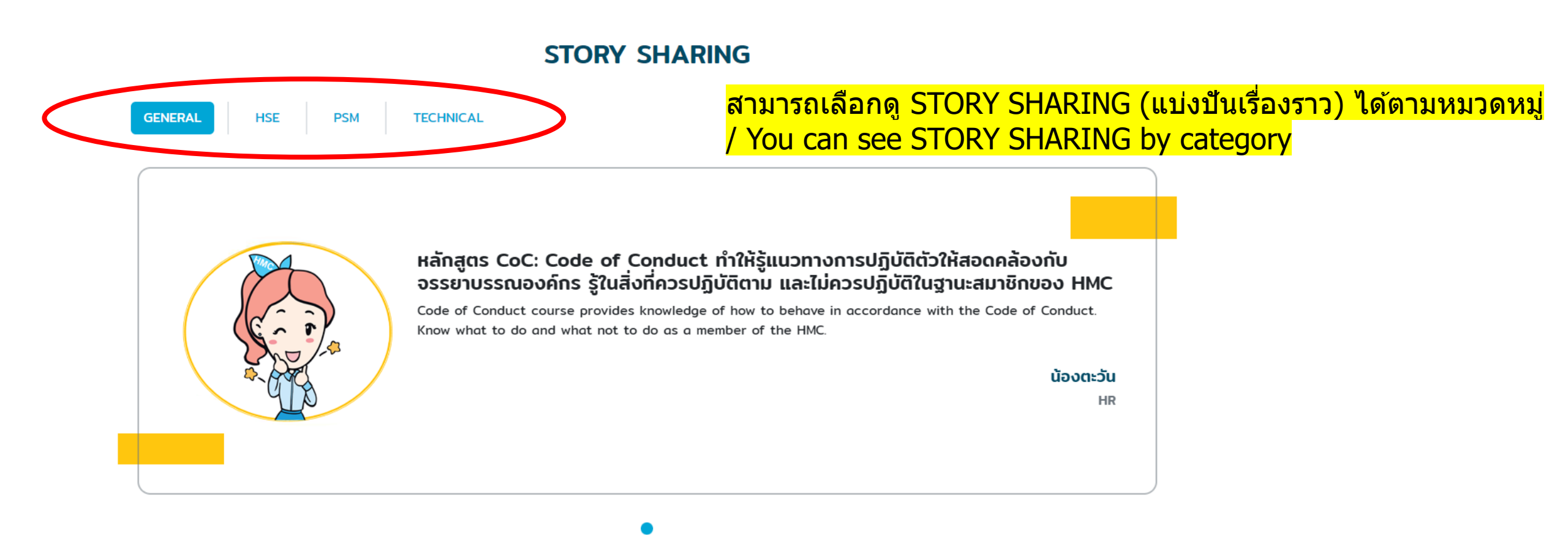

### **User manual of iLearn New Feature – CALENDAR**

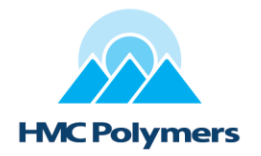

สามารถกดเลื่อน เพื่อเปลี่ยนเดือน หลักสูตรอบรมแต่ละเดือนจะเปลี่ยนตาม / You can press to change a month. Each month's training course will change accordingly.

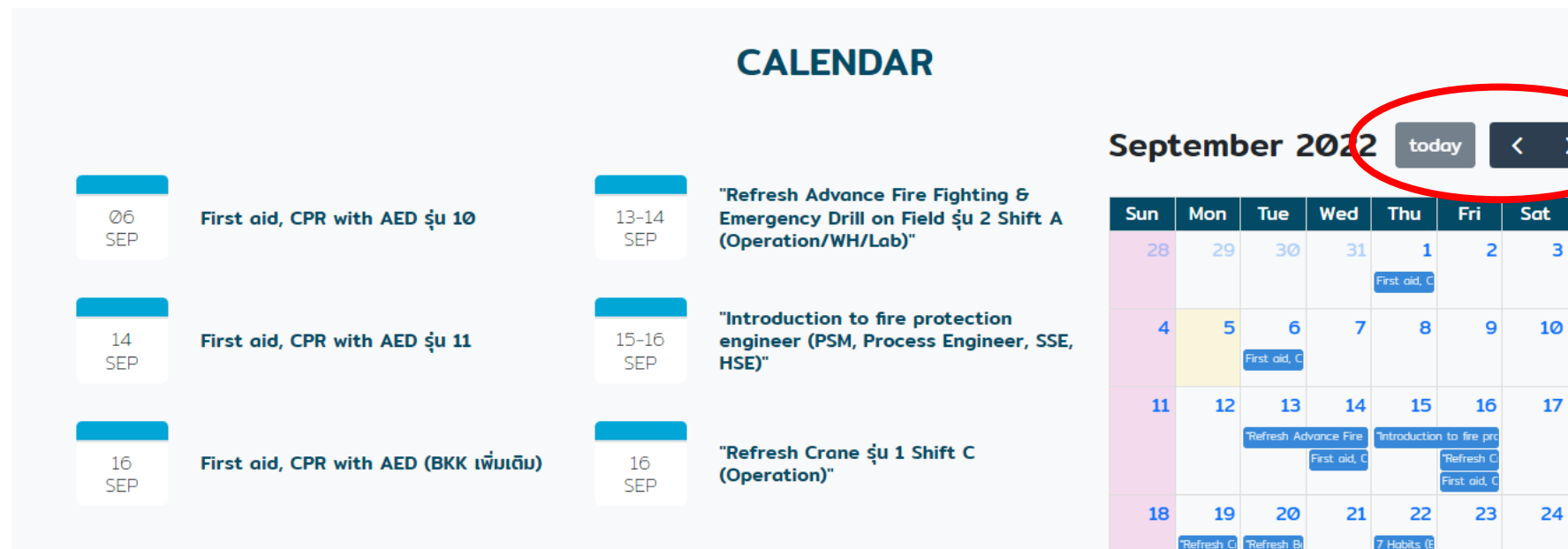

#### www.hmcpolymers.com I 12

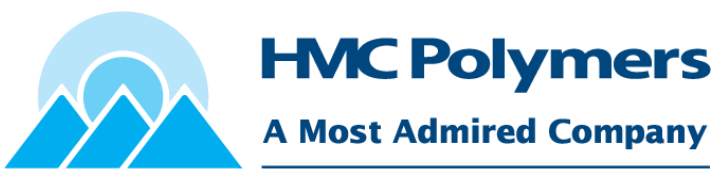

An associate of PTTGC & LyondellBasell

### **Thank You**

#### Disclaimer:

Before using a HMC Polymers product, customers and other users should make their own independent determination that the product is suitable for the intended use. They should also ensure that they can use the HMC Polymers product safely and legally. This document does not constitute a warranty, express or implied, including a warranty of merchantability or fitness for a particular purpose. In addition, no immunity under HMC Polymers', LyondellBasell's or third parties' intellectual property rights shall be implied from this document. No one is authorized to make any warranties, issue any immunities or assume any liabilities on behalf of HMC Polymers except in a writing signed by an authorized HMC Polymers employee. Unless otherwise agreed in writing, the exclusive remedy for all claims is replacement of the product or refund of the purchase price at HMC Polymers' option, and in no event shall HMC Polymers be liable for special, consequential, incidental, punitive or exemplary damages.

### Company Confidential